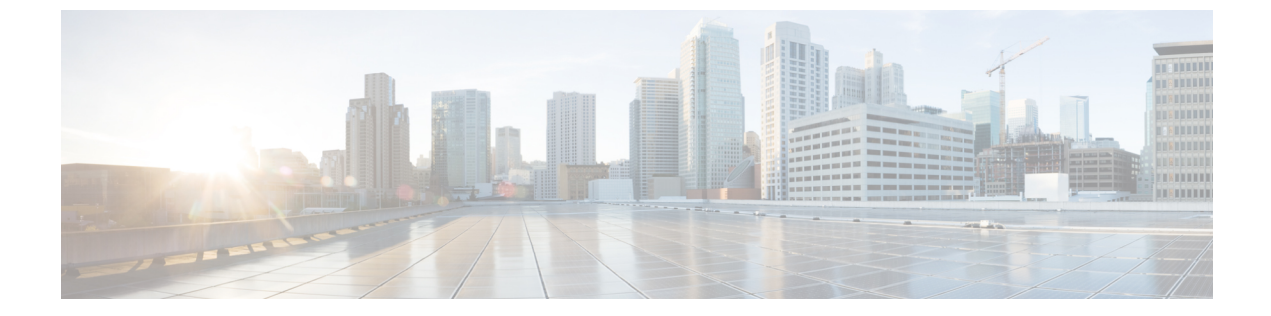

### はじめに

- Cisco Jabber Guest Administration へのサインイン、1 ページ
- Cisco Jabber Guest サーバの CLI にサインイン, 1 ページ
- モバイルの設定, 2 ページ

### Cisco Jabber Guest Administration へのサインイン

Administration へは、Google Chrome 18 以降か Mozilla Firefox 10 以降を搭載した Mac または Windows、および Microsoft Internet Explorer 11 以降を搭載した Windows で Cisco Jabber Guest アク セスできます。

Cisco Jabber Guest サーバはデフォルトのクレデンシャルで設定されます。

#### 手順

- ステップ1 互換性のあるブラウザから、Cisco Jabber Guest サーバの IP アドレスまたはホスト名に移動し、 URL に /admin/を追加します。
  ステップ2 [エイリアス (Alias)]には、admin と入力します。
- **ステップ3** [パスワード (Password)]には、jabbercserver と入力します。 パスワードは、初回サインイン時に変更する必要があります。
- ステップ4 新しいパスワードを入力します。

セッションは、非アクティブな状態が30分続くとタイムアウトします。

## Cisco Jabber Guest サーバの CLI にサインイン

Cisco Jabber Guest サーバのコマンドラインインターフェイス (CLI) は、デフォルトのクレデン シャルで設定されます。

#### 手順

- ステップ1 ユーザ ID に root と入力します。
- **ステップ2** パスワードに jabbercserver と入力します。パスワードは、初回サインイン時に変更する必要があります。
- **ステップ3**新しいパスワードを入力します。

# モバイルの設定

iOS サポートの [モバイル (Mobile)]ページの設定を使用します。

iOS ユーザが通話リンクをクリックすると、サーバは [iOSのURLをリダイレクト (Redirect URL for iOS)]フィールドに設定されている値にユーザをリダイレクトします。[iOSのURLをリダイレクト (Redirect URL for iOS)]フィールドのデフォルト値は、Cisco Jabber Guest ようこそページです。

その後、クライアント側で、通話を開始するために適切に登録されたネイティブアプリケーショ ンを許可する [iOS URLスキーム (iOS URL scheme)]フィールドに設定したスキーム値を使用し て、ユーザが特定の URL にリダイレクトされます。[iOS URLスキーム (iOS URL scheme)]フィー ルドのデフォルト値は *jabberguest* です。

Cisco Jabber Guest がインストールされていない場合、ユーザは [iOS App Storeリンク (iOS App Store link)]フィールドに設定された値にリダイレクトされます。デフォルトでは、[iOS App Store リンク (iOS App Store link)]フィールドには Cisco Jabber Guest をダウンロードするリンクが含まれます。

ユーザの組織が Cisco Jabber Guest を実装する独自の iOS アプリケーションを開発している場合 は、アプリケーションが Cisco Jabber Guest の代わりにユーザのアプリケーションを開くようにこ れらのフィールドを更新できます。

iOS ユーザが通話リンクをクリックしたときに、アプリケーションが起動しないようにする場合 は、Web ページなど別の場所にユーザをリダイレクトするために [iOSのURLをリダイレクト (Redirect URL for iOS)]フィールドを編集できます。

I

#### 手順

- **ステップ1** Cisco Jabber Guest Administration で、[設定 (Settings)]>[モバイル (Mobile)]の順に選択します。
- **ステップ2** [iOS App Store リンク (iOS App Store link)]フィールドに、iOS App Store のアプリケーションへの URL を入力します。
- ステップ3 [iOS URLスキーム (iOS URL scheme)]フィールドに、iOS アプリケーションの URL スキームを 入力します。
- ステップ4 [iOSのURLをリダイレクト(Redirect URL for iOS)]フィールドで、通話リンクをクリックすると サーバが iOS ユーザをリダイレクトする宛先の URL を入力します。 サーバは、別のドメインに ユーザをリダイレクトできます。
- **ステップ5** [更新 (Update)] をクリックします。

٦